## 重要なお知らせです。すべてを必ずご確認ください。

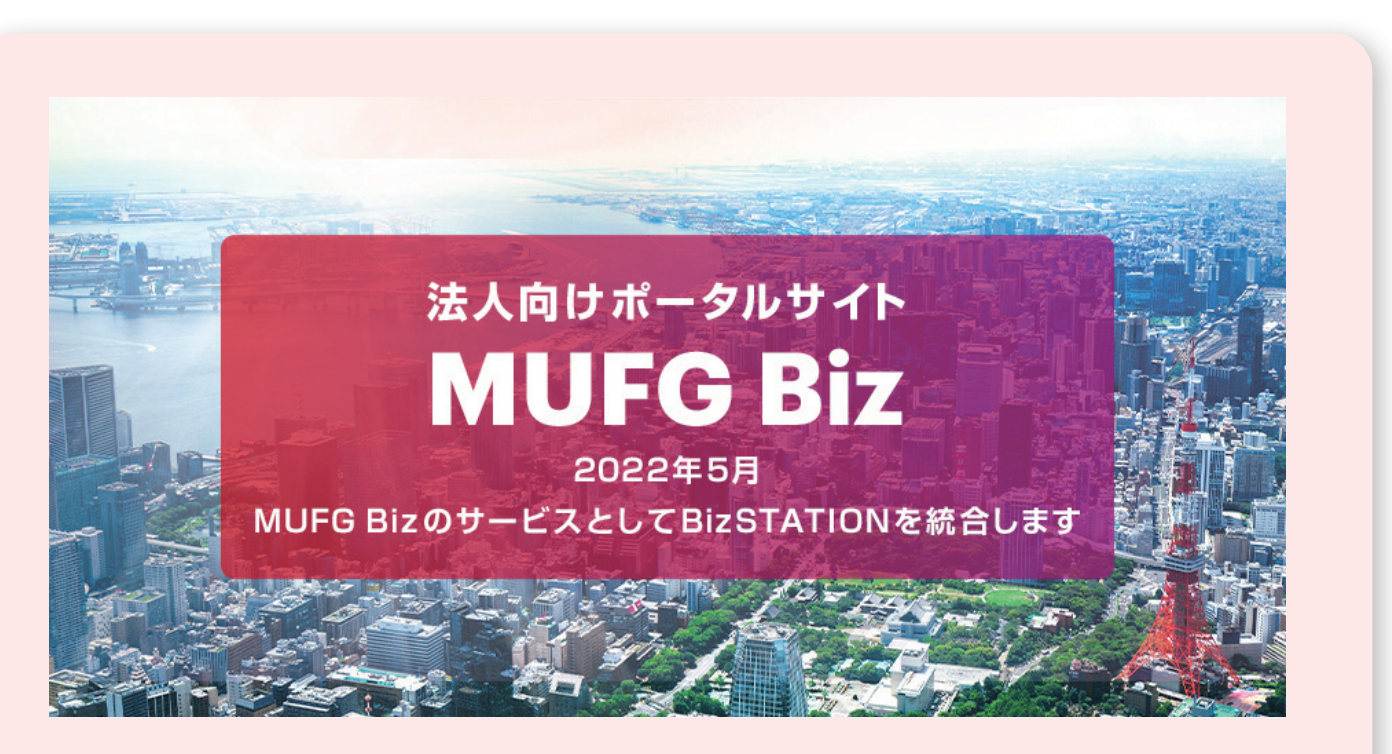

## 法人向けポータルサイト「MUFG Biz」のご紹介

法人向けポータルサイト「MUFG Biz」は、オンラインで最先端のサービスを提供する、 法人向けポータルサイトです。以下の様々なコンテンツがご利用いただけます。 くわしくは三菱UFJ銀行ホームページ(https://www.bk.mufg.jp/)にてご確認ください。

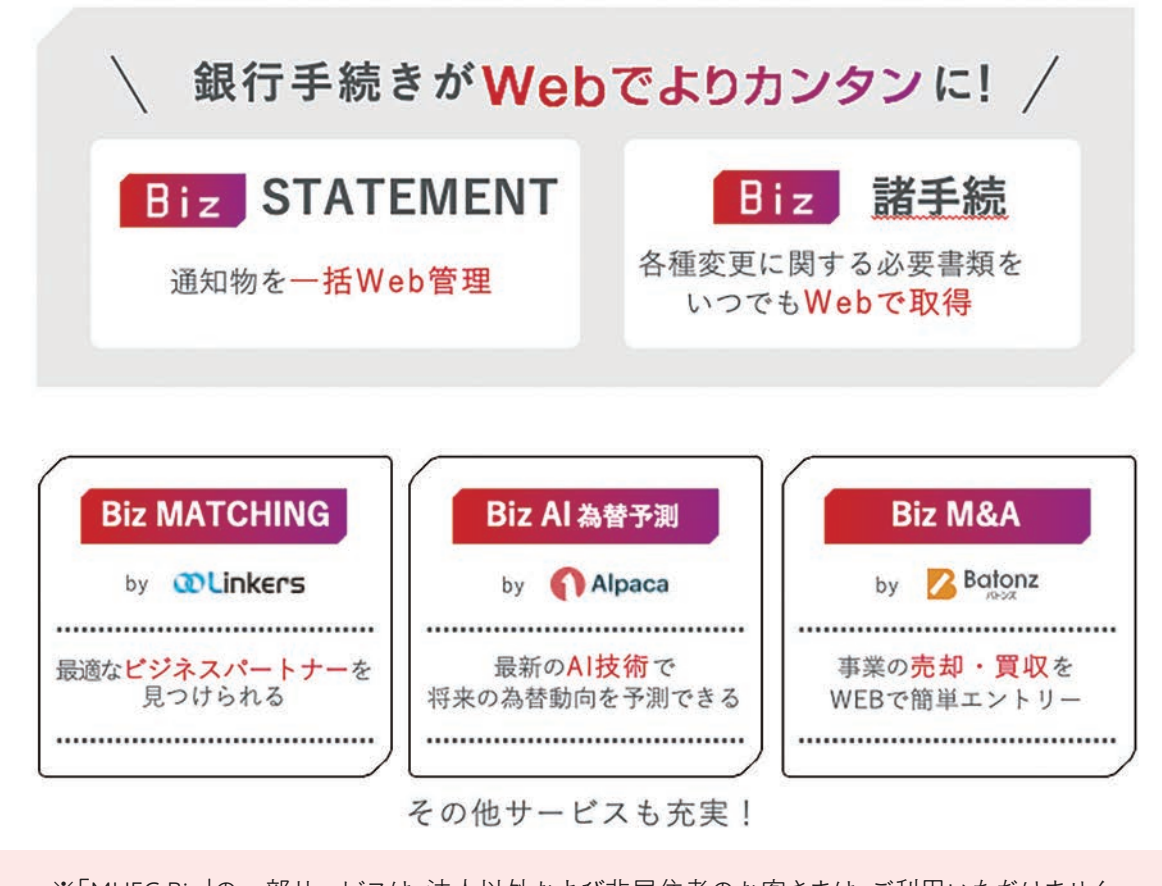

※「MUFG Biz」の一部サービスは、法人以外および非居住者のお客さまは、ご利用いただけません。

# このダイレクトメールでは、2022年5月6日(金)以降の、 BizSTATIONの新URLおよびログイン方法をご説明しています。

三菱UFJ銀行では、2022年5月6日(金)に、法人向けインターネットバンキングBizSTATION/BizSTATION Light(以下BizSTATION)を、法人向けポータルサイトMUFG Bizにサービス統合致します。 サービス統合に伴い、2022年5月6日(金)より、MUFG Biz・BizSTATIONのログイン画面およびトップページ のURLが変更になります。ご確認いただきたい重要なお願いと変更のポイントをご説明します。

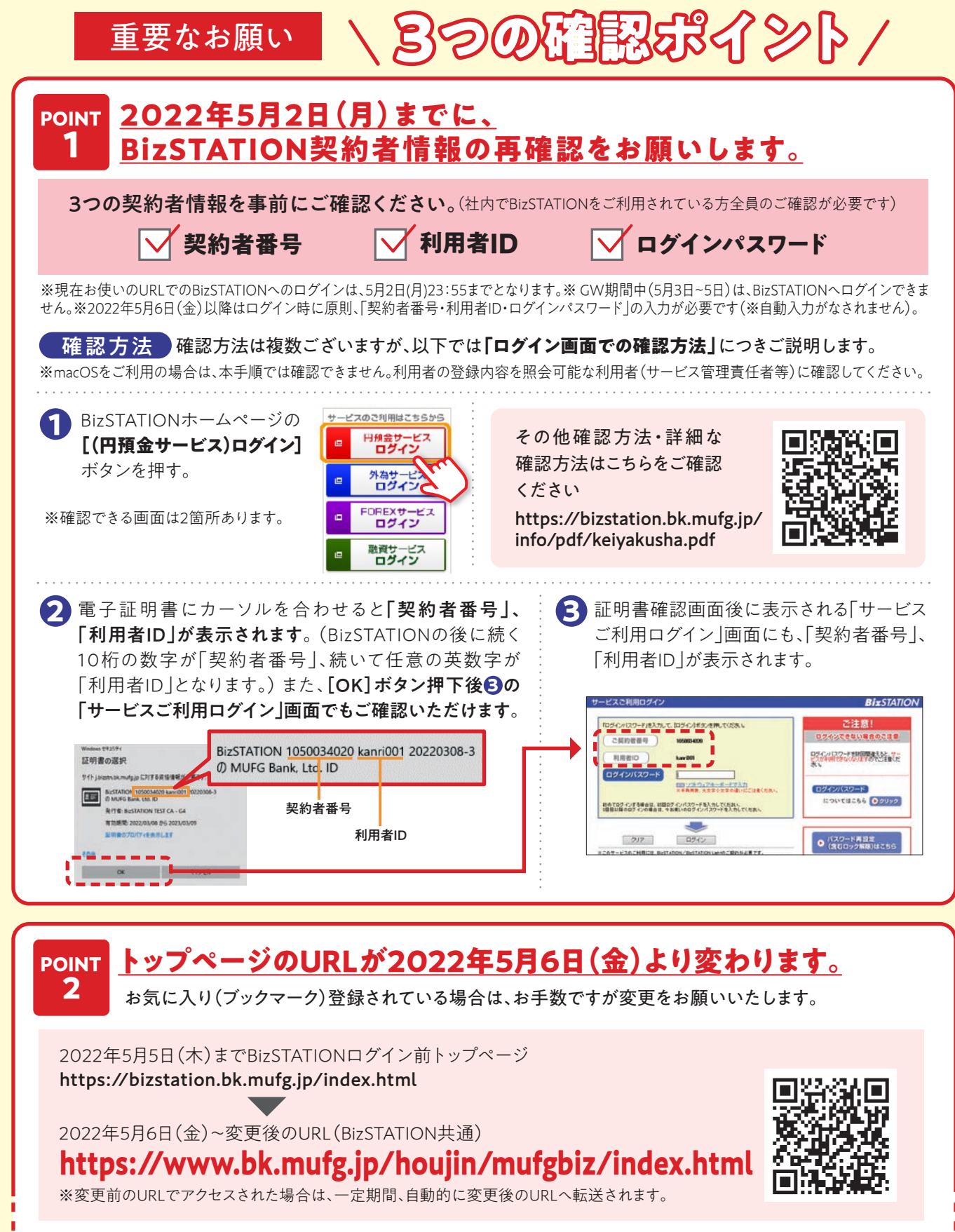

### ▶1ページより続き

### ご利用いただける動作環境

| OS                 | ブラウザソフト             |
|--------------------|---------------------|
| Windows11          | Microsoft Edge      |
|                    | Firefox91 ESR       |
| Windows10          | Microsoft Edge      |
|                    | Internet Explorer11 |
|                    | Firefox91 ESR       |
| Windows8.1         | Microsoft Edge      |
|                    | Internet Explorer11 |
|                    | Firefox91 ESR       |
| MacOS Monterey     | Safari15            |
|                    | Firefox91 ESR       |
| MacOS 11.0 Big Sur | Safari15            |
|                    | Safari14            |
|                    | Firefox91 ESR       |

最新の動作環境およびご利用時の注意事項については、 当行ホームページをご確認ください。

※2022年3月15日時点で予定されている動作環境です。 予告なく変更される可能性がございます。

### 既にMUFG Bizを申し込まれており、BizSTATION連携をしていないお客さまへ

## 2022年5月2日(月)までに、BizSTATION連携を実施してください。

#### MUFG Biz契約者のBizSTATION連携方法

①MUFG Bizログイン後トップページより管理画面を開き「BizSTATION連携」のボタンをクリック ②BizSTATION契約者番号・ID・PWを入力し、BizSTATION連携が完了

※MUFG Biz管理責任者がBizSTATION連携を完了させた後、MUFG Biz管理責任者以外のユーザーの BizSTATION連携が可能となります。詳細はログイン後のQ&Aをご確認ください。

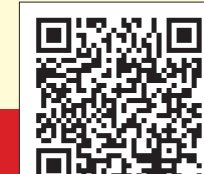

# 初回ログイン手順のご案内

詳細はこちらからご確認ください。 ログイン情報変更のお知らせページ https://www.bk.mufg.jp/houjin/mufg\_biz\_info/index.html

### 「MUFG Biz」トップページを表示し、ログインボタンをクリック

2022年5月6日(金)以降、変更前のURLでアクセスされた場合、自動的に変更後のURLへ転送されます。 お気に入り(ブックマーク)登録されている場合は、リンク先の変更をお願いいたします

### 2022年5月6日(金)~変更後のURL(MUFG Biz・BizSTATION共通) https://www.bk.mufg.jp/houjin/mufgbiz/index.html

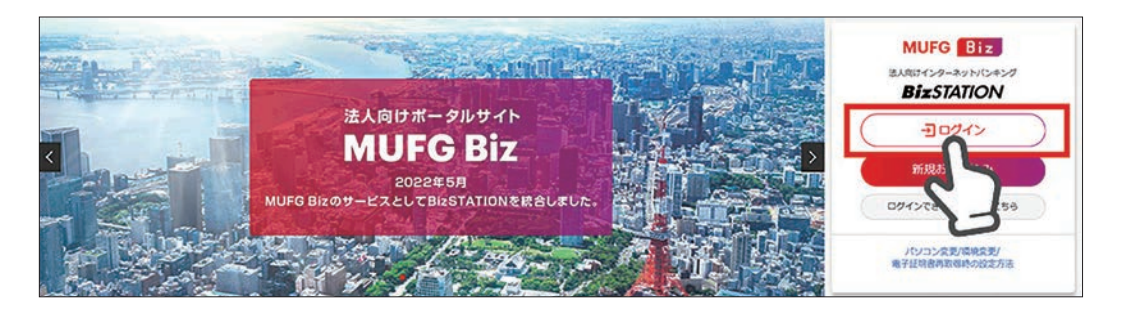

3ページ上へ続く▶

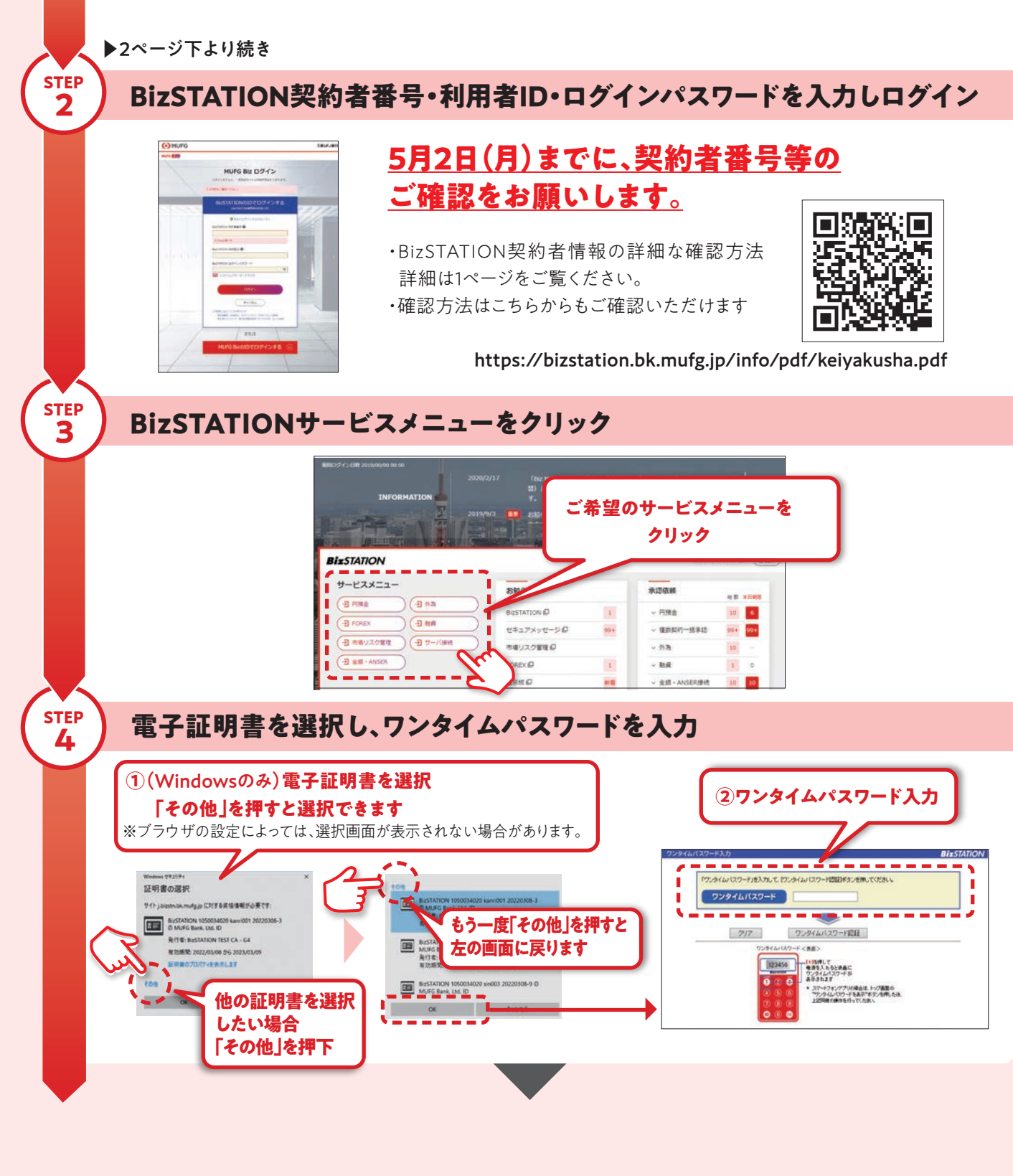

## 現在ご利用頂いているBizSTATIONログイン後トップ画面に遷移します

※2回目以降は、同様の操作を行っていただくことでログインが可能です。

### MUFG Biz/BizSTATION ログイン画面変更照会デスク 0120=331-339 受付時間:9:00~17:00 受付期間:2022年2月7日~2022年6月30日(銀行窓口休業日を除く)

**STEP** 

1